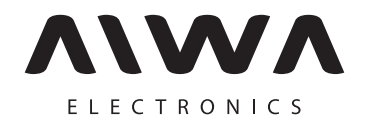

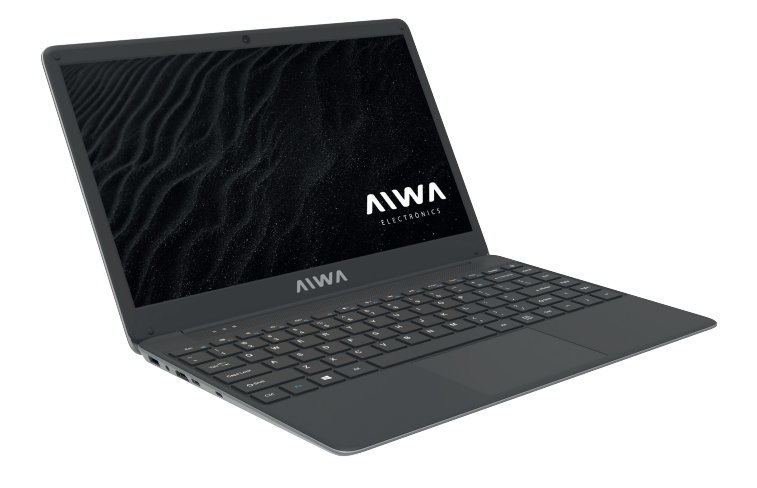

# ACTIVACIÓN DE WINDOWS GUIA DE PASOS

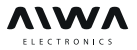

Paso N° 1 Para ingresar al panel de control, debe escribir "panel de control" en la barra de búsqueda

| 0     |                                           |                                          |                               |
|-------|-------------------------------------------|------------------------------------------|-------------------------------|
| Reput | Todo Aplicaciones Documentos Configuracio | n Fotos Más <del>*</del> Comentarios ··· |                               |
|       | Mejor coincidencia                        |                                          |                               |
|       | Panel de control Aplicación               | <b>O</b> 1                               |                               |
|       |                                           | Panel de control<br>Aplicación           |                               |
|       |                                           | Cî Abrir                                 |                               |
|       |                                           | Recent                                   |                               |
|       |                                           | Sistema                                  |                               |
|       |                                           |                                          |                               |
|       |                                           |                                          |                               |
|       |                                           |                                          | doamento de                   |
|       |                                           |                                          |                               |
| -     | P PANEL DE CONTROL                        | # 😌 🖬 📾 💻                                | ^ ■ di 41 856<br>25/02/2021 🖏 |

## PASO N° 2 - Ingresar a Sistema y seguridad:

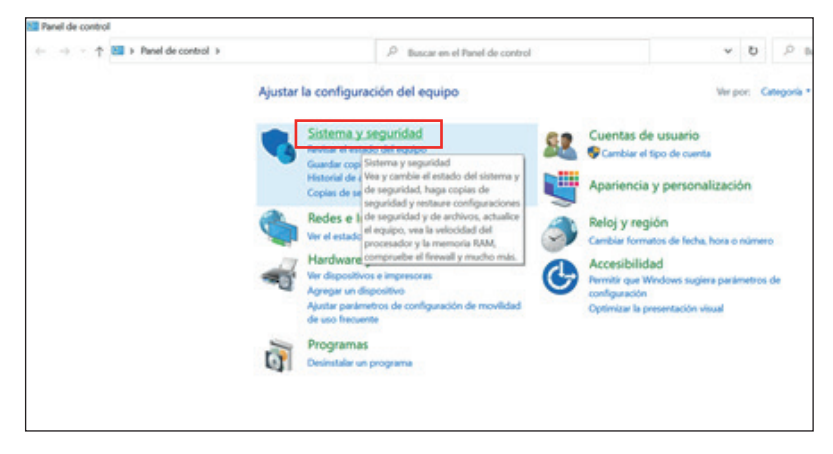

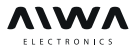

## Paso N° 3 Ingresar a sistema

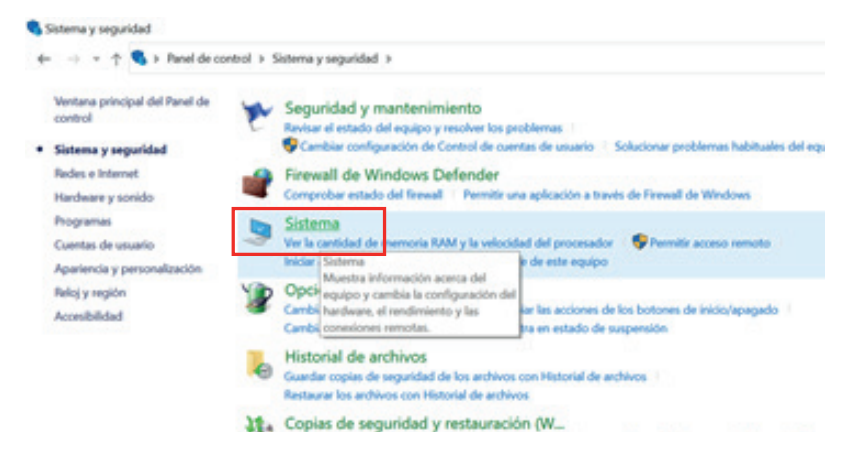

**Paso N° 4** Verifique que su sistema se encuentre activado: en caso de NO estar activado, seleccione Activar Windows

| Sistema                                   |                                  |                                                                      | - 0                                                 |
|-------------------------------------------|----------------------------------|----------------------------------------------------------------------|-----------------------------------------------------|
| ← → + ↑                                   | ontrol > Sistema y seguridad > S | atema                                                                | ✓ D<br><sup>(P)</sup> Buscar en el Panel de control |
|                                           |                                  | and a set adarba                                                     |                                                     |
| Ventana principal del Panel de<br>control | Edición de Windows               |                                                                      |                                                     |
|                                           | Windows 10 Home                  |                                                                      | 14/2 1 10                                           |
| Administrador de dispositivos             | © 2019 Microsoft Corpora         | tion. Todos los derechos reservados.                                 | Windows 10                                          |
| Configuración de Acceso                   |                                  |                                                                      |                                                     |
| Protección del sistema                    | Sistema                          |                                                                      |                                                     |
| Configuración manunda dal                 | Fabricante:                      | TOTAL HOME S.A.                                                      |                                                     |
| sistema                                   | Modelo:                          | NA-1413                                                              | AWA                                                 |
|                                           | Procesador:                      | Intel(R) Core(TM) (3-6157U CPU @ 2.40GHz 2.40 GHz                    |                                                     |
|                                           | Memoria instalada (RAM):         | 4,00 G8                                                              |                                                     |
|                                           | Tipo de sistema:                 | Sistema operativo de 64 bits, procesador x64.                        |                                                     |
|                                           | Lápiz y entrada táctil:          | La entrada táctil o manuscrita no está disponible para esta pantalla |                                                     |
|                                           | Compatibilidad con 10TAL HO      | ME S.A.                                                              |                                                     |
|                                           | Horario de soporte técnico       | : 9:00 - 17:00                                                       |                                                     |
|                                           | Sitio web:                       | Soporte tilcnico en línea                                            |                                                     |
|                                           | Configuración de nombre, don     | ninio y grupo de trabajo del equipo                                  |                                                     |
|                                           | Nombre de equipo:                | AWA,NA-1413                                                          | (Carriblar                                          |
|                                           | Nombre completo de<br>equipo:    | AWA, NA-1413                                                         | configuración                                       |
|                                           | Descripción del equipo:          |                                                                      |                                                     |
|                                           | Grupo de trabajo:                | WORKSROUP                                                            |                                                     |
|                                           | Activación de Windows            |                                                                      |                                                     |
| Vea también                               | Windows no está activado.        | Les los Términos de licencia del software de Microsoft               |                                                     |
| Seguridad y mantenimiento                 | Id. del producto: 00025-85       | 1360-79768-AAOEM                                                     | Schwar, Windows                                     |
| P Escribe aquí para                       | buscar.                          | 려 😑 🚍 😭 💶 💷                                                          | ∧ = 4 41                                            |

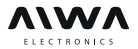

**Paso N° 5** Aparecerá una pantalla como la siguiente donde debe deslizarce hacia abajo y seleccionar "cambiar clave del producto".

| Configuración                    |                                                                                                    |  |  |  |
|----------------------------------|----------------------------------------------------------------------------------------------------|--|--|--|
| Inicio  Buscar una configuración | Activación<br>N. en producto<br>Clave de producto<br>200002-200002-2000000 |  |  |  |
| Actualización y seguridad        | No es posible activar Windows en este dispositivo porque la clave de<br>producto ya se ha usado en otro dispositivo. Si crees que no se ha<br>usado en otro dispositivo, selecciona Solución de problemas, a<br>continuación. Códioo de error: 0xC004C008                                                                                                    |  |  |  |
| C Windows Update                 | Si tienes problemas con la activación, selecciona Solución de problemas<br>para intentar solucionar el problema.                                                                                                    |  |  |  |
| Detimización de distribución     | B Solucionar problemas                                                                                                    |  |  |  |
| Seguridad de Windows             |                                                                                                    |  |  |  |
| → Copia de seguridad             | Activar Windows ahora.                                                                                                    |  |  |  |
| Solucionar problemas             | La ejecución de una copia no original de Windows puede aumentar los<br>riesgos de virus y otras amenazas de seguridad.                                                                                                    |  |  |  |
| A Recuperación                   | Ve a Store para comprar Windows original o escribe una clave de<br>producto.                                                                                                    |  |  |  |
| <ul> <li>Activación</li> </ul>   | 💼 Ir a Store                                                                                                    |  |  |  |
| Å Encontrar mi dispositivo       |                                                                                                    |  |  |  |
| 1 Para programadores             | Cambiar la clave de producto                                                                                                    |  |  |  |
| Programa Windows Insider         | C Activer por telefono                                                                                                    |  |  |  |
| . P Escribe aquí para buscar.    | H 😌 🖬 🖬 🖷 🛤 🗱                                                                                                    |  |  |  |

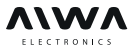

**Paso N° 6** Se abre la ventana para ingresar la clave, por favor coloque la clave suministrada por el fabricante (no colocar guiones, el sistema los agregará a medida que se van cargando los datos) y presione siguiente:

| Especifica una clave de product                                                                        | 0                               |                        |                 |         |
|----------------------------------------------------------------------------------------------------|---------------------------------|------------------------|-----------------|---------|
| l'u clave de producto debe estar en un correo ele<br>o distribuyese Windows o en la caja que incluía e | ctrónico proce<br>I DVD o USB d | dente de (<br>e Window | quien te v<br>L | endiera |
| Clave de producto                                                                                      |                                 |                        |                 |         |
| Clave de producto<br>100001-100001-100001-100001-100001                                                |                                 |                        |                 |         |

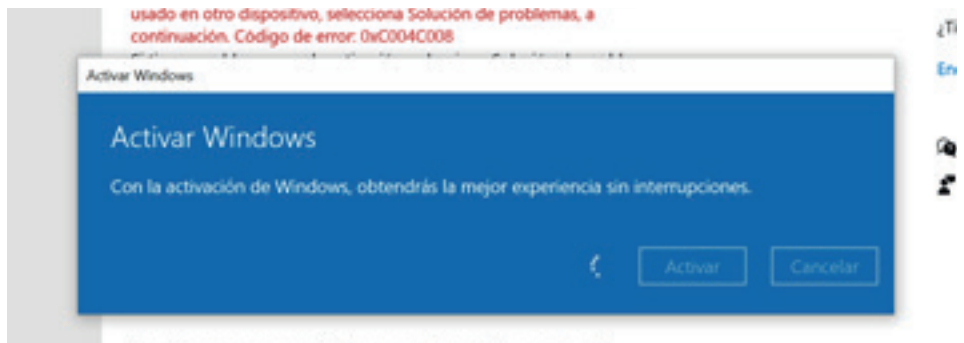

Ve a Store para comprar Windows original o escribe una clave de

4

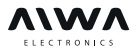

## Paso N° 7 Presione "Cerrar" y su producto quedará así correctamente activado

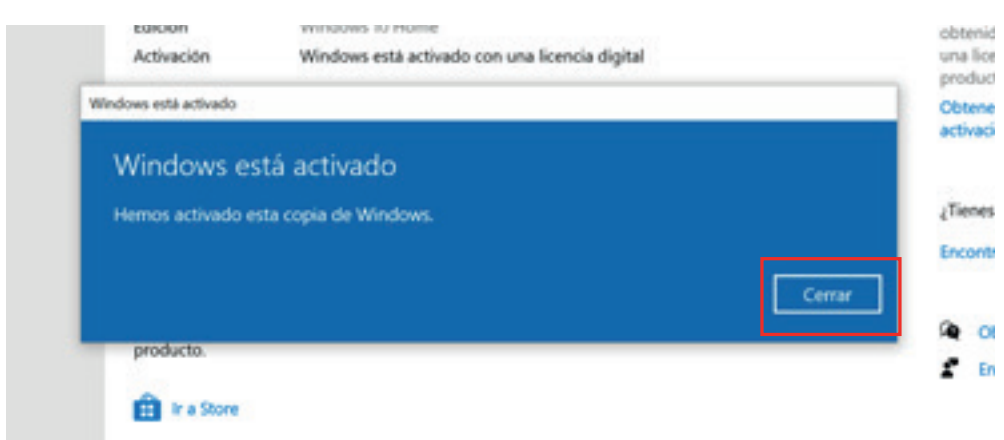

## ANTE CUALQUIER CONSULTA

Comuníquese con el centro de Soporte de AIWA:

#### 0800-444-1212

Para más información ingrese a nuestro sitio WEB: www.aiwaelectronics.com.ar

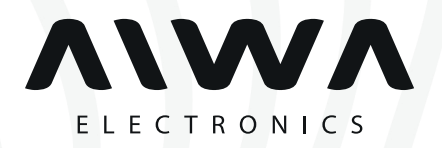

www.aiwaelectronics.com.ar

# 0800-444-1212 info@aiwaelectronics.com.ar